## Data reduction II Photometry with IRAF

Harry Dawson Research workshop on evolved stars August 2024

#### Introduction

#### • Text in yellow is for typing into IRAF terminal

#### In my slides IRAF terminals are black or papaya colour

#### Why data reduction?

 We need to subtract – or reduce – instrumental effects and background contamination.

Reducing instrumental effects:

- BIAS: image with 'zero' exposure time.
   (not possible with Perek! We will use the overscan region)
- FLAT: image of a uniformly illuminated surface.
   Estimate sensitivity difference throughout the CCD + dust grains, scratches etc.
- DARK: image with the same exposure time of the science image with the shutter closed.
   Estimate the level of background current.

#### More is more

- Each of the counts on the images has an associated uncertainty.
- If we take n images, each with an uncertainty  $\sigma_i$ , the uncertainty on the average will be  $\sigma_i/\sqrt{n}$ .
- Therefore, the first step in data reduction is to calculate the average for BIAS, FLAT, and DARK images.

#### More is more

- Each of the counts on the images has an associated uncertainty.
- If we take n images, each with an uncertainty  $\sigma_i$ , the uncertainty on the average will be  $\sigma_i/\sqrt{n}$ .
- Therefore, the first step in data reduction is to calculate the average for BIAS, FLAT, and DARK images.
  - **BIAS**: not available for the Perek telescope.
  - **FLAT**: master flat has already been created.
  - **DARK**: we need to calculate the median dark.

#### **IRAF** – Image Reduction and Analysis Facility

# We'll use the package noao imred ccdred for the data reduction, and noao digiphot daophot for the photometry.

• Load each part of the packages by typing their name followed by enter.

| C | pelisoli@octans:2/envs/iraf27/iraf                                                |                                                        |                          |                                                          |                   |                                      |                                           |                                                                     |                         |                         |                              |  | • × |
|---|-----------------------------------------------------------------------------------|--------------------------------------------------------|--------------------------|----------------------------------------------------------|-------------------|--------------------------------------|-------------------------------------------|---------------------------------------------------------------------|-------------------------|-------------------------|------------------------------|--|-----|
|   | ecl> ı                                                                            | noao<br>artdata.<br>astcat.<br>astrometry.<br>astutil. | dig<br>foc<br>imr<br>mtl | iphot.<br>as.<br>ed.<br>ocal.                            |                   | nobsol<br>nproto<br>observ<br>obsuti | ete.<br>atory<br>1.                       | oneds<br>rv.<br>surfp<br>twods                                      | pec.<br>hot.<br>pec.    |                         |                              |  |     |
|   | noao>                                                                             | imred<br>argus.<br>bias.<br>ccdred.                    | cruti<br>ctios<br>dtoi.  | l.<br>lit.                                               | ech<br>gen<br>hyd | elle.<br>eric.<br>ra.                | iids.<br>irred<br>irs.                    |                                                                     | kpnoc<br>kpnos<br>quadr | oude.<br>lit.<br>ed.    | specred<br>vtel.             |  |     |
|   | imred> ccdred<br>badpiximage<br>ccdgroups<br>ccdhedit<br>ccdinstrument<br>ccdlist |                                                        |                          | ccdmask<br>ccdproc<br>ccdtest.<br>combine<br>darkcombine |                   |                                      | flatc<br>mkfri<br>mkill<br>mkill<br>mksky | flatcombine<br>mkfringecor<br>mkillumcor<br>mkillumflat<br>mkskycor |                         | mksky<br>setin<br>zeroc | ∣flat<br>strument<br>combine |  |     |
|   | ccdre                                                                             | d> []                                                  |                          |                                                          |                   |                                      |                                           |                                                                     |                         |                         |                              |  |     |
|   |                                                                                   |                                                        |                          |                                                          |                   |                                      |                                           |                                                                     |                         |                         |                              |  |     |

#### **Preparing working directory**

• Always have a copy of original raw data!

Imkdir reduction
 Imkdir reduction\_copy

 All the files that we work with have to be in the same directory:

- science frames
- masterflats (same filters as your science frames!)
- darks

#### **Check your data**

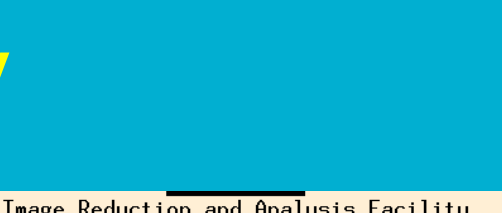

#### epar display

|   | PACKAGE =           | tv<br>displau | image reduction and margars racinty                |
|---|---------------------|---------------|----------------------------------------------------|
|   | mon -               | dishida       |                                                    |
|   | image =             |               | image to be displayed                              |
|   | frame =             | 1             | frame to be written into                           |
|   | (bpmask =           | BPM)          | bad pixel mask                                     |
|   | (bpdispl=           | none)         | bad pixel display (noneloverlaylinterpolate)       |
|   | (bpcolor=           | red)          | bad pixel colors                                   |
|   | (overlay=           | )             | overlay mask                                       |
|   | (ocolors=           | green)        | overlay colors                                     |
|   | (erase =            | yes)          | erase frame                                        |
|   | (border_=           | no)           | erase unfilled area of window                      |
|   | (select_=           | yes)          | display frame being loaded                         |
|   | (repeat =           | no)           | repeat previous display parameters                 |
|   | (fill =             | no)           | scale image to fit display window                  |
|   | (zscale =           | yes)          | display range of greylevels near median            |
|   | (contras=           | 0.25)         | contrast adjustment for zscale algorithm           |
|   | (zrange =           | yes)          | display full image intensity range                 |
|   | <del>(zmask =</del> |               | sample mask                                        |
|   | (nsample=           | 1000)         | maximum number of sample pixels to use             |
|   | (xcenter=           | 0.5)          | display window horizontal center                   |
|   | (ycenter=           | 0.5)          | display window vertical center                     |
|   | (xsize =            | 1.)           | display window horizontal size                     |
|   | (ysize =            | 1.)           | display window vertical size                       |
|   | (xmag =             | 1.)           | display window horizontal magnification            |
|   | (ymag =             | 1.)           | display window vertical magnification              |
|   | (order =            | 0)            | spatial interpolator order (O=replicate, 1=linear) |
|   | (z1 =               | )             | minimum greylevel to be displayed                  |
| 1 | <del>(22 =</del>    |               | maximum greylevel to be displayed                  |
|   | (ztrans =           | log)          | greylevel transformation (linearllogInoneluser)    |
|   | (lutfile=           |               | file containing user defined look up table         |
|   | (mode =             | q1)           |                                                    |

Play around with these default values to get an image you're happy with

#### display (image name)

#### Check (all) your data

All data is already in the same directory

lds9 &

Create a list with science frames.
 Is filename\*.fits > list\_science

 Display images in ds9 and <u>relocate</u> useless frames imexam @list\_science 1 (n next frame p previous frame q quit)

 Remove useless science frames: clouds? Satellites? tracking problems? Etc.
 But avoid removing unnecessarily!!

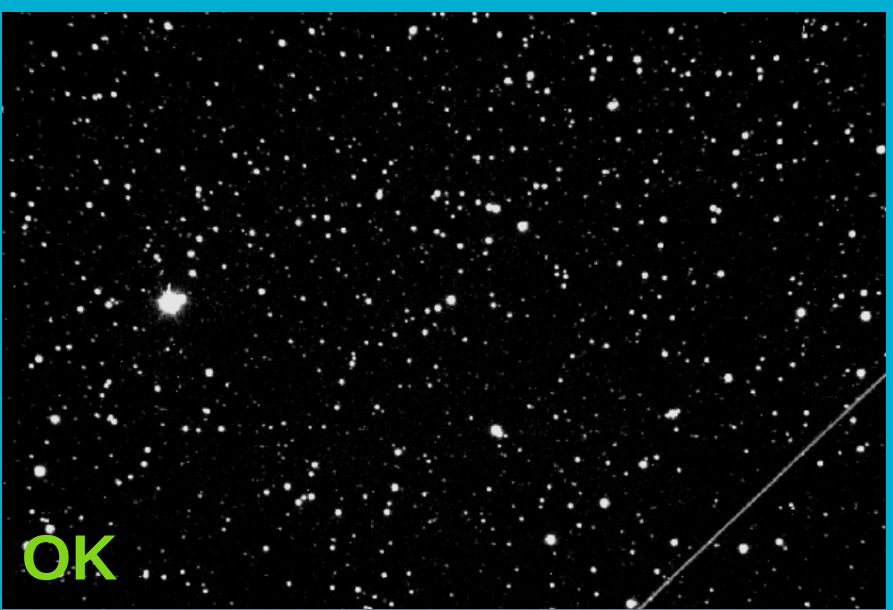

#### **Fixing the fits headers**

Add the following to ALL fits headers (new camera) hedit \*.fit BIASSEC '[1058:1062,2:1022]' add+ verhedit \*.fit TRIMSEC '[1:1056,1:1026]' add+ verhedit \*.fit datasec del+ ver-

Move the darks and flats into separate directories (if needed)

Change the image type in the science images to 'object' hedit \*fit imagetyp 'object' add+ ver-

#### **Creating a master dark**

 What is the exposure time of the images we will analyse? Check the header! Single frame: imhead [image name] lo+ | page Multible frames: hsel Object\*fits \$1,exptime yes ("exptime" is the fits header keword)

Which dark images should we use?
 imhead df-\* lo+ | grep EXPTIME or hsel

 Create a list (text document) containing the names of the dark frames using the same exposure time as the science images.

Ls df\* > df\_60s\_list

## Creating a master dark – epar darkcombine

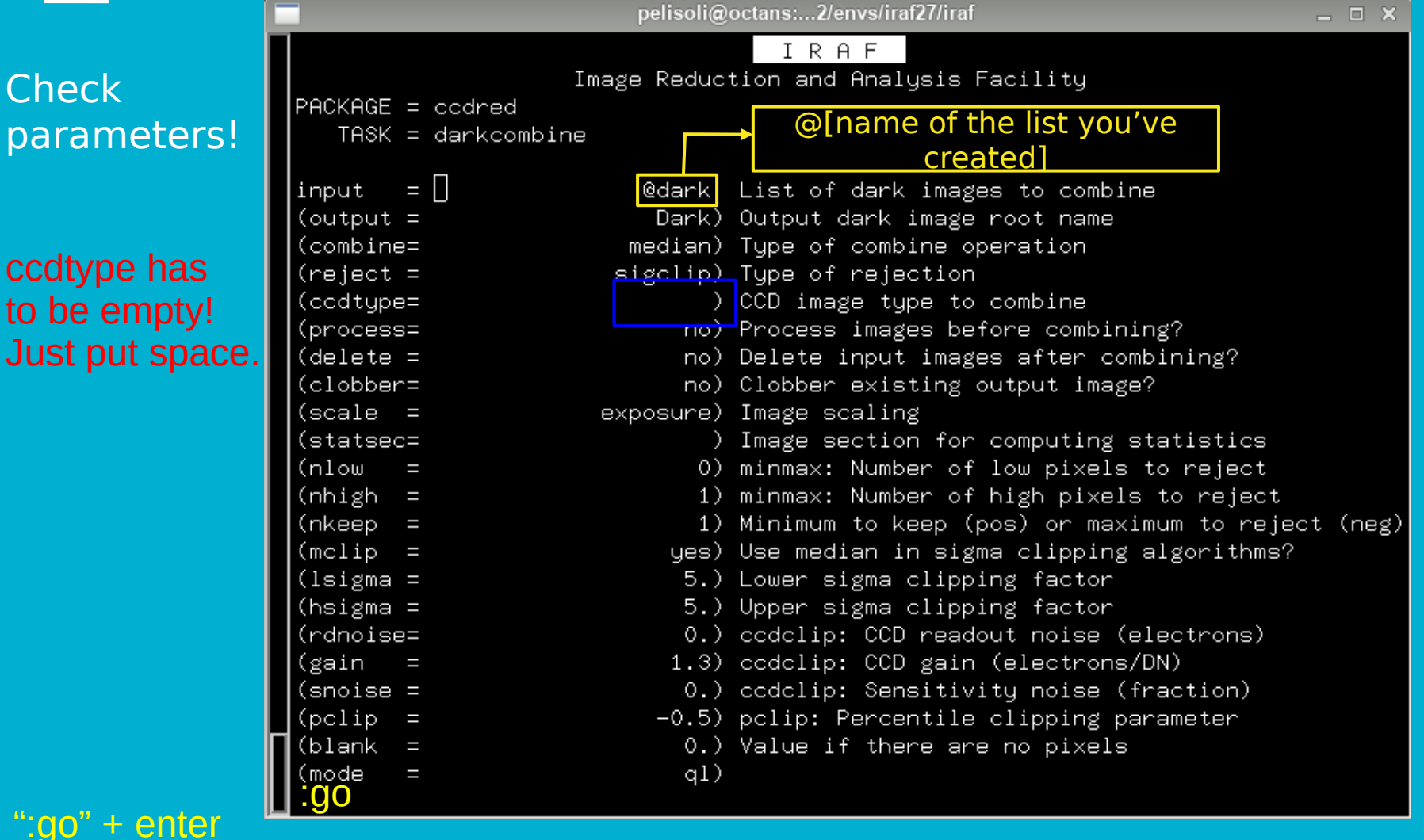

#### Creating a master dark -

```
Aug 30 16:01: IMCOMBINE
  combine = median, scale = exposure, zero = none, weight = none
  reject = sigclip, mclip = yes, nkeep = 1
  lsigma = 5., hsigma = 5.
  blank = 0.
                Images
       df60s__0001.fits
       df60s__0002.fits
       df60s__0003.fits
       df60s__0004.fits
       df60s__0005.fits
       df60s__0006.fits
       df60s__0007.fits
       df60s__0008.fits
       df60s__0009.fits
       df60s 0010.fits
```

Output image = Dark, ncombine = 10

#### Check what you got! display imstat

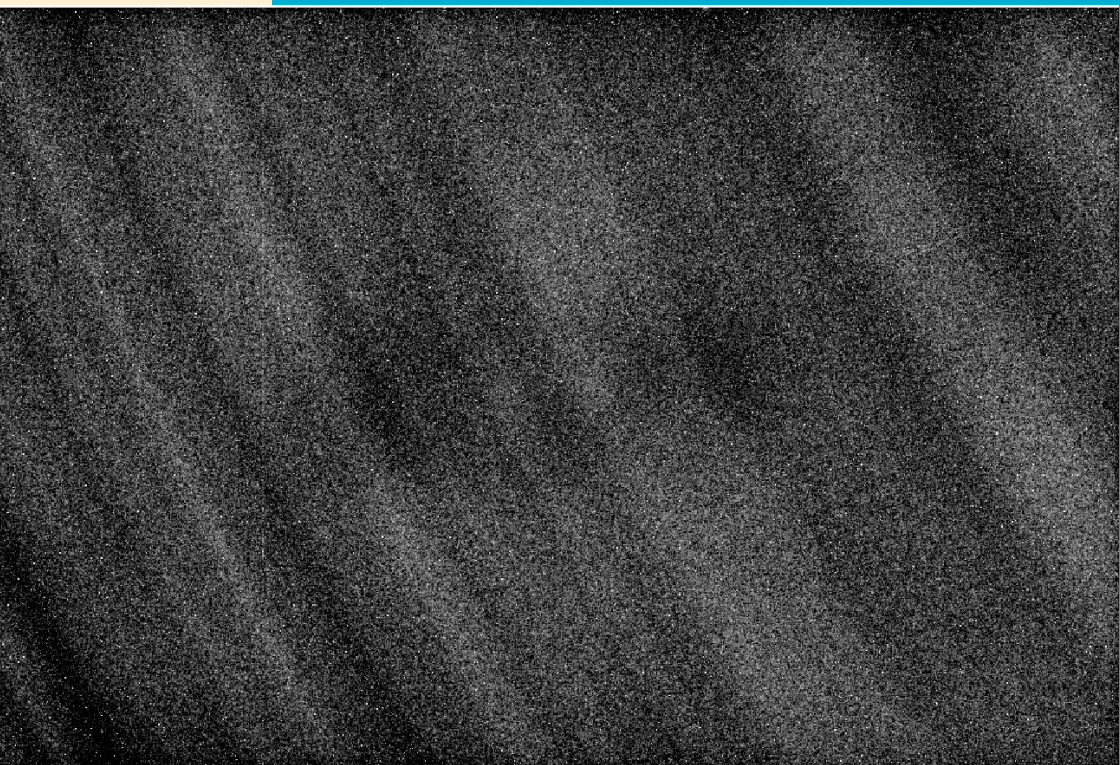

#### **Master flat**

|               | SAOImage ds9 _ 🗆 ×                                              |              |      |     |    |   |        |       |   |        |       |  |       |        |    |      |          |      |
|---------------|-----------------------------------------------------------------|--------------|------|-----|----|---|--------|-------|---|--------|-------|--|-------|--------|----|------|----------|------|
| File Edit Vie | e Edit View Frame Bin Zoom Scale Color Region WCS Analysis Help |              |      |     |    |   |        |       |   |        |       |  |       |        |    |      |          |      |
| File          |                                                                 | masterflat-R | .fit |     |    |   |        |       |   |        |       |  |       |        |    |      | - II     |      |
| Object        |                                                                 |              | Y I  |     |    |   |        |       |   |        |       |  |       |        |    |      |          |      |
| Value         |                                                                 |              |      |     |    |   |        |       |   |        |       |  |       |        |    |      | 1        |      |
| WCS           |                                                                 |              |      |     |    |   |        |       |   |        |       |  |       |        |    |      | → X      |      |
| Physical      | X                                                               |              |      | Y [ |    |   |        |       |   |        |       |  |       |        |    |      |          |      |
| Image         | х                                                               |              |      | Y   |    |   |        |       |   |        |       |  |       |        |    |      |          |      |
| Frame 3       | x                                                               | 1            |      |     | 0  |   | •      |       |   |        |       |  |       |        |    |      | ]        |      |
| file          |                                                                 | edit         |      | vie | w  | n | rame   | bin   | Z | oom    | scale |  | color | region | wo | s    | analysis | help |
| new           |                                                                 | rgb          |      | 3   | 3d |   | delete | clear |   | single | tile  |  | blink | first  |    | prev | next     | last |

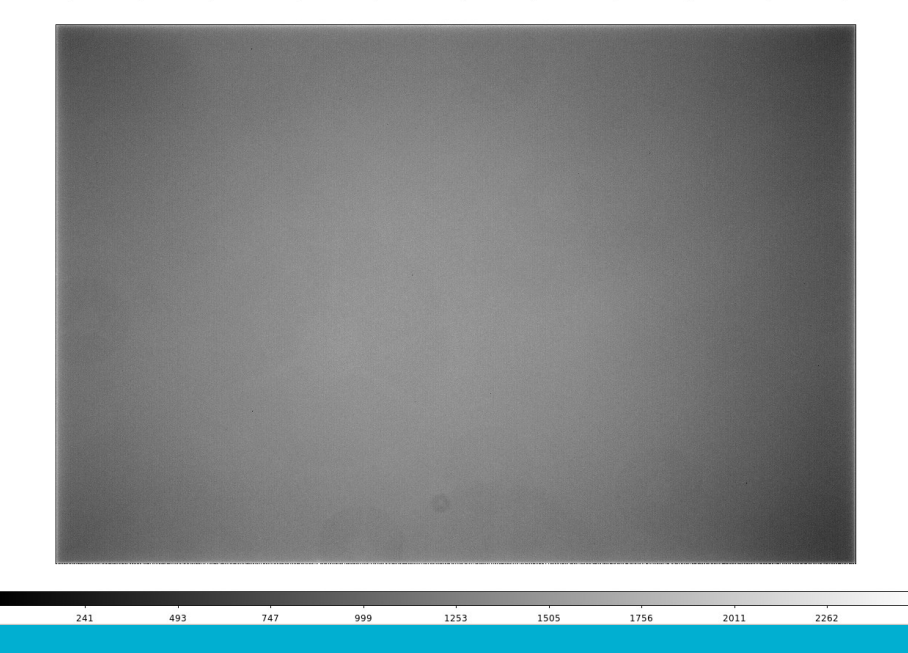

#### Remember to subtract your masterdark!

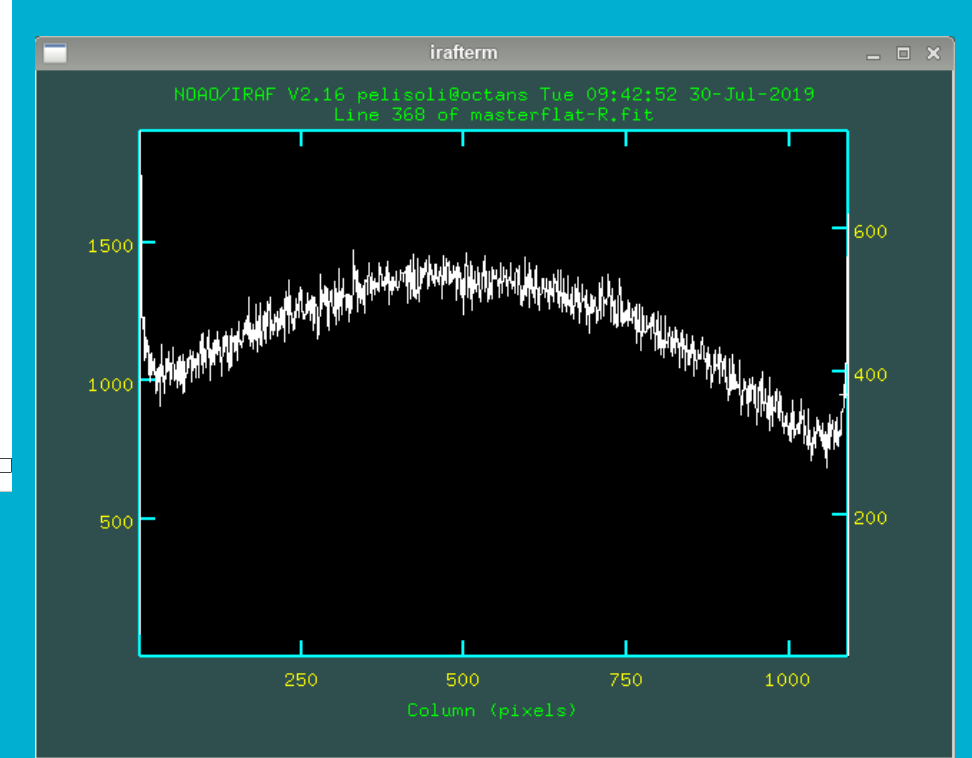

#### **Reducing the science images**

- We likely have images of different filters: e.g. R and V.
   You have to use the correct master flat for each of them.
- Make a list containing the R images, and another containing the V images, e.g.

Is Cyg2\*R\*.fit > Rimgs Is Cyg2\*V\*.fit > Vimgs

 Use the task codproc to divide the images by the flat and subtract the dark current. Do it separately for R and V images.

# Reducing the science images 1 -

#### Check parameters!

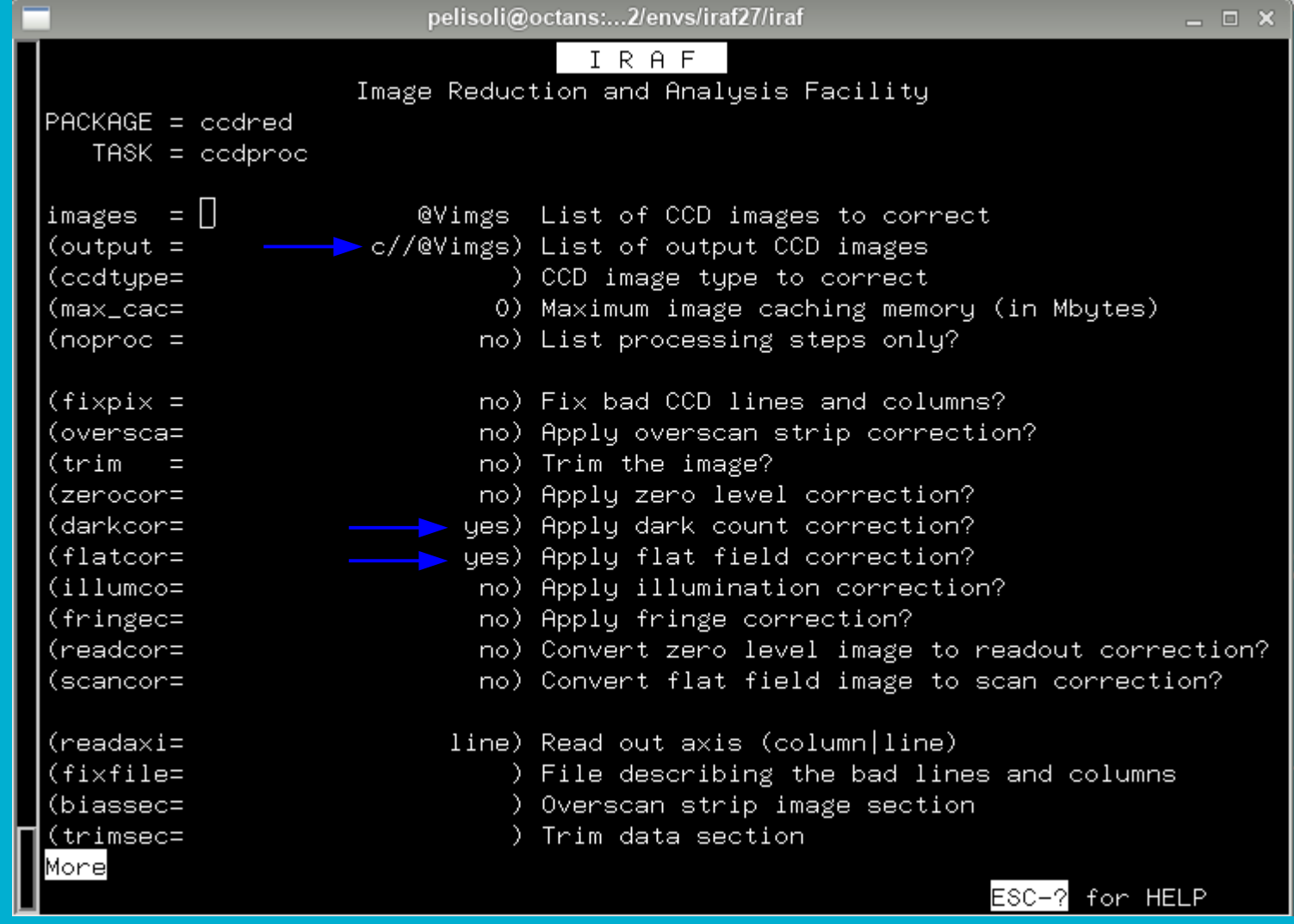

Continues

## Reducing the science images 2 epar codproc

| 🔤 pelisoli@             | octans:2/envs/iraf27/iraf _ 🗆 🗙             |
|-------------------------|---------------------------------------------|
|                         | IRAF                                        |
| Image Reduc             | tion and Analysis Facility                  |
| PACKAGE = ccdred        |                                             |
| TASK = ccdproc          |                                             |
| More                    |                                             |
|                         | Zero level calibration image                |
| (dark = Dark.fits)      | Dark count calibration image                |
| (flat masterflat-v.flt) | Flat fleid images                           |
| (fringe = )             | Eninge connection images                    |
| (minrenl= 1)            | Minimum flat field value                    |
| (scantup= shortscan)    | Scan tupe (shortscanllongscan)              |
| (nscan = 1)             | Number of short scan lines                  |
|                         |                                             |
| (interac= no)           | Fit overscan interactively?                 |
| (functio= legendre)     | Fitting function                            |
| (order = 1)             | Number of polynomial terms or spline pieces |
| (sample = *)            | Sample points to fit                        |
| (naverag= 1)            | Number of sample points to combine          |
| (niterat= 1)            | Number of rejection iterations              |
| (low_rej= 3.)           | Low sigma rejection factor                  |
| (high_re= 3.)           | High sigma rejection factor                 |
| (grow = 0.)             | Rejection growing radius                    |
|                         |                                             |
|                         |                                             |
| -> reduced fi           | es will start with a 'c'                    |

ESC-? for HELP

9

Now that the images have been reduced, we can perform photometry.

- The first step is to run the task **daofind**, which will find the stars in our images.
- There are a few parameters we need to measure in our image to best setup daofind: the sky and the F(ull)W(idth)H(alf)M(aximum)
- For that, display an image at the beginning of the sequence, middle, and end:

display cCyg2R001.fit 1 display cCyg2R111.fit 2 display cCyg2R223.fit 3

Use the task imexamine – choose a relatively bright star near the centre of the image. Centre the cursor on this star.
 r → display the radial profile
 e → show contours
 a → write measurements to the screen

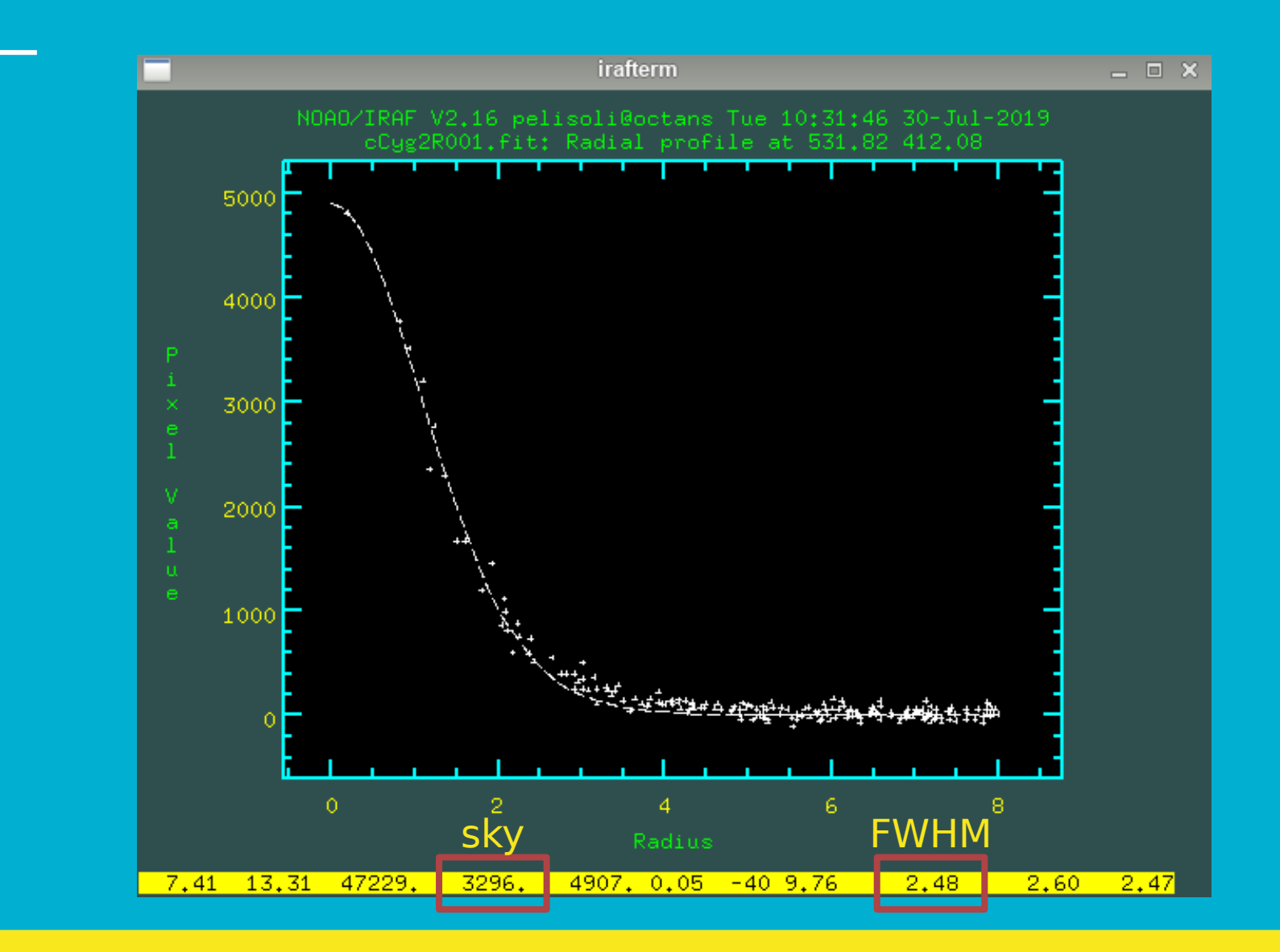

 Check the sky values in the three images. We will use this to set our initial guess for the background. The value of sigma is in turn the square-root of the background (assuming Poissonic noise).

If the values are very different, use the median; if they are similar, use the mean.

E. g.

#### sky = 415. sigma = 20.4

 Check the FWHM in the three images. We will use this to set the aperture and the sky region for the photometry.

## epar DAOFIND (to find the stars coordinates)

|           | pelisoli@           | )octans:2/envs/iraf27/iraf _ □ ×                   |
|-----------|---------------------|----------------------------------------------------|
|           |                     | IRAF                                               |
|           | Image Reduc         | tion and Analysis Facility:                        |
| PACKAGE = | daophot             |                                                    |
| TASK =    | daofind             |                                                    |
|           |                     |                                                    |
| image =   | CUg2R001.fit,CUg2R2 | 23.fit Input image(s)                              |
| output =  | default             | Output coordinate file(s) (default: image.coo.?)   |
| (starmap= | )                   | Output density enhancement image(s)                |
| (skymap = | )                   | Output sky image(s)                                |
| (datapar= | :e )                | Data dependent parameters                          |
| (findpar= | :e )                | Object detection parameters                        |
| (boundar= | nearest)            | Boundary extension (constant nearest reflect wra   |
| (constan= | 0.)                 | Constant for boundary extension                    |
| (interac= | no)                 | Interactive mode?                                  |
| (icomman= | )                   | Image cursor: [x y wcs] key [cmd]                  |
| (gcomman= | )                   | Graphics cursor: [x y wcs] key [cmd]               |
| (wcsout = | )wcsout)            | The output coordinate system (logical, tv, physica |
| (cache =  | )cache)             | Cache the image pixels?                            |
| (verify = | )verify)            | Verify critical daofind parameters?                |
| (update = | )update)            | Update critical daofind parameters?                |
| (verbose= | )verbose)           | Print daofind messages?                            |
| (graphic= | )graphics)          | Graphics device                                    |
| (displau= | )displau)           | Display device                                     |
| (mode =   | al)                 |                                                    |
|           |                     |                                                    |

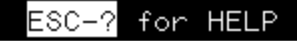

## **DAOFIND (datapars)**

#### ":q" to go back

|       |               | pelisoli@                | octans:2/envs/iraf27/iraf                 | _ 🗆 🗙 |
|-------|---------------|--------------------------|-------------------------------------------|-------|
|       |               |                          | IRAF                                      |       |
|       |               | Image Reduc <sup>.</sup> | tion and Analysis Facility                |       |
| PACKA | GE = daophot  |                          |                                           |       |
| ТА    | SK = datapars |                          |                                           |       |
|       |               |                          |                                           |       |
| (scal | e =           | 1.)                      | Image scale in units per pixel            |       |
| (fwhm | psf=          | 2.5)                     | FWHM of the PSF in scale units            |       |
| (emis | sio=          | yes)                     | Features are positive?                    |       |
| (sigm | a =           | 20.)                     | Standard deviation of background in count | .S    |
| (data | min=          | INDEF)                   | Minimum good data value                   |       |
| (data | max=          | INDEF)                   | Maximum good data value                   |       |
| (nois | e =           | poisson)                 | Noise model                               |       |
| (ccdr | ead=          | )                        | CCD readout noise image header keyword    |       |
| (gain | =             | GAIN)                    | CCD gain image header keyword             |       |
| (read | noi=          | 0.)                      | CCD readout noise in electrons            |       |
| (epad | u =           | 1.3)                     | Gain in electrons per count               |       |
| (expo | sur=          | EXPTIME)                 | Exposure time image header keyword        |       |
| (airm | ass=          | )                        | Airmass image header keyword              |       |
| (filt | er =          | FILTER)                  | Filter image header keyword               |       |
| (obst | ime=          | UT)                      | Time of observation image header keyword  |       |
| (itim | e =           | 1.)                      | Exposure time                             |       |
| (xair | mas=          | INDEF)                   | Airmass                                   |       |
| (ifil | ter=          | INDEF)                   | Filter                                    |       |
| (otim | e =           | INDEF)                   | Time of observation                       |       |
| (mode | =             | ql)                      |                                           |       |
|       |               |                          |                                           |       |

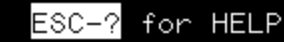

## **DAOFIND (findpars)**

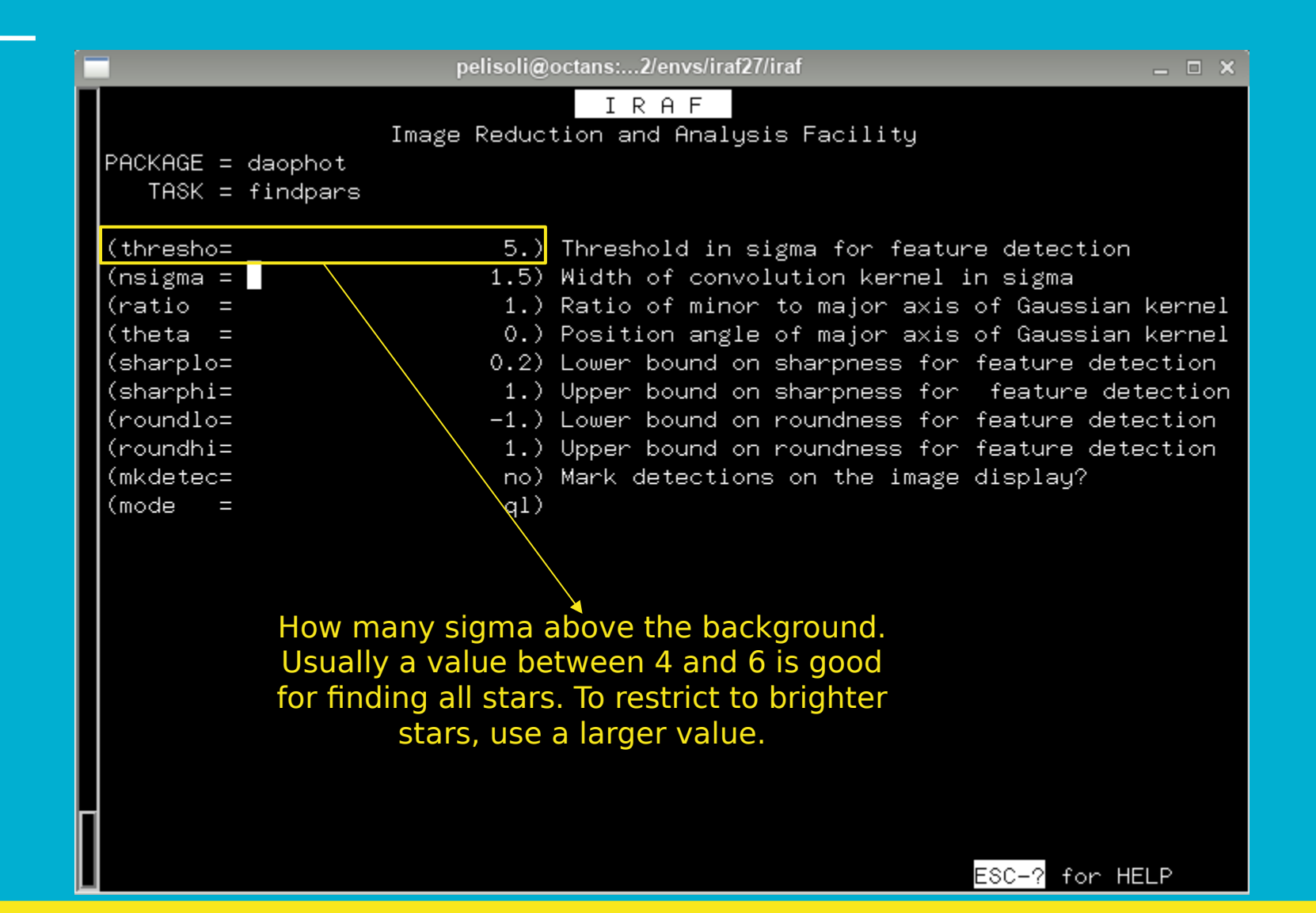

## **DAOFIND (findpars)**

|                   | pelisoli@octans:2/envs/iraf27/iraf _                |
|-------------------|-----------------------------------------------------|
| PACKAGE = daophot | I R A F<br>Image Reduction and Analysis Facility    |
| TASK = findpars   |                                                     |
| (thresho=         | 5.) Threshold in sigma for feature detection        |
| (nsigma =         | 1.5) Width of convolution kernel in sigma           |
| (ratio =          | 1.) Ratio of minor to major axis of Gaussian kernel |
| (theta =          | 0.) Position angle of major axis of Gaussian kernel |
| (sharplo=         | 0.2) Lower bound on sharpness for feature detection |
| (sharphi=         | 1.) Upper bound on sharpness for feature detection  |
| (roundlo=         | -1.) Lower bound on roundness for feature detection |
| (roundhi=         | 1.) Upper bound on roundness for feature detection  |
| (mkdetec=         | no) Mark detections on the image display?           |
| (mode =           | ql)                                                 |
|                   |                                                     |

Output: \*fits.coo.1

tdump cCyg2R001.fit.coo.1 columns=c1,c2,c7 > coordsR

ESC-? for HELP

#### **DAOFIND** (tvmark: to display the found stars) display cobject...

| 🗙 sa                | 🗙 SAOImage ds9 |      |        |        |         |       |       |        |      |         |        | ×    |
|---------------------|----------------|------|--------|--------|---------|-------|-------|--------|------|---------|--------|------|
| File                | Edit           | View | v Fran | e Bin  | Zoon    | Scale | Color | Region | WCS  | Analysi | s Help |      |
| File                |                |      | cf2022 | 090200 | 0033.fi | t     |       |        |      |         |        |      |
| Object TIC467187065 |                |      |        |        |         |       |       |        |      |         |        |      |
| Value               |                |      |        |        |         |       |       |        |      |         |        |      |
| WCS                 |                |      |        |        |         |       |       |        |      |         |        |      |
| Physic              | al             | X    |        |        | Y       |       |       |        |      |         |        |      |
| Image               |                | X    |        |        | Y       |       |       |        |      |         |        |      |
| Frame               | 1              | x    | 0.0    | 333    |         | 0.000 | 0     |        |      |         |        |      |
| file                | edi            | t    | view   | frame  | bin     | zoom  | scale | e colo | r re | gion    | WCS    | help |
| ор                  | en             |      | save   |        | head    | ler   | page  | setup  |      | print   | e      | xit  |

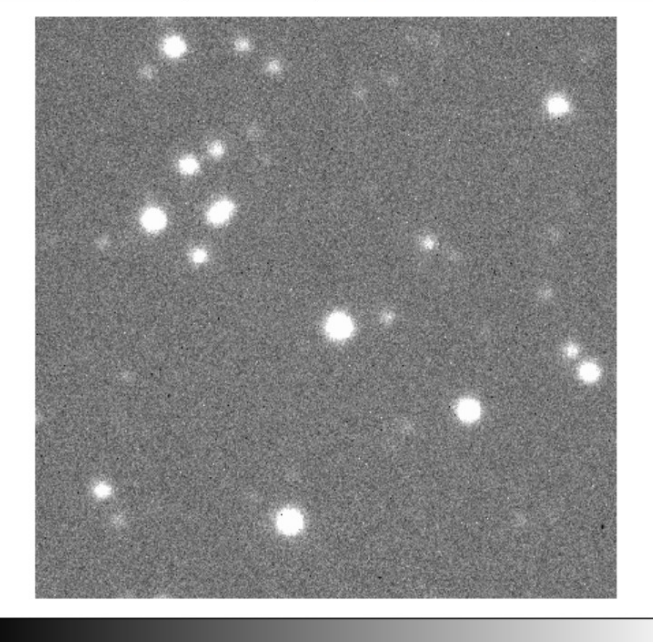

109

131

152

174

#### epar tvmark :go

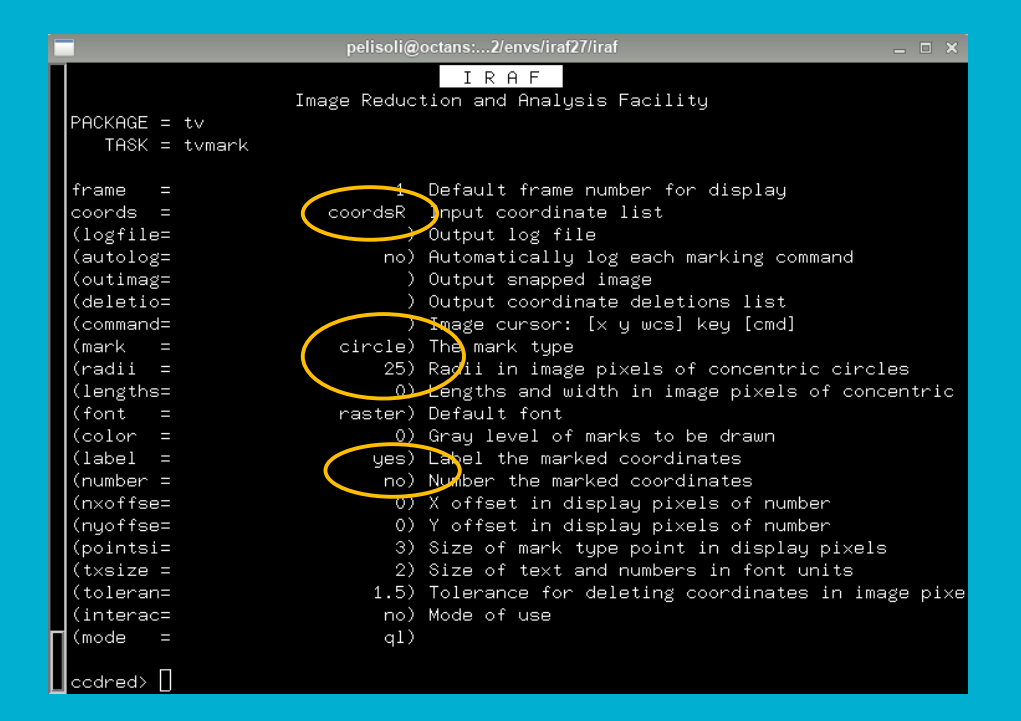

#### DAOFIND (tvmark: to display the found stars) display cobject...

| <b>X</b> S. | X SAOImage ds9 — — X |      |          |       |          |       |       |          |      |          |      |      |  |
|-------------|----------------------|------|----------|-------|----------|-------|-------|----------|------|----------|------|------|--|
| File        | Edit                 | View | Frame    | Bin   | Zoom     | Scale | Color | Region   | WCS  | Analysis | Help |      |  |
| File        |                      |      | cf202209 | 02000 | 0033.fit |       |       |          |      | 80       |      |      |  |
| Objec       | t                    |      | TIC46718 | 37065 |          |       |       |          |      |          |      |      |  |
| Value       | •                    |      |          |       |          |       |       |          |      |          |      |      |  |
| wcs         |                      |      |          |       |          |       |       |          |      |          |      |      |  |
| Physi       | cal                  | х    |          |       | Y        |       |       |          |      |          |      |      |  |
| Image       | в                    | х    |          |       | Y        |       |       |          |      | 2        |      |      |  |
| Frame       | e 1                  | х    | 0.833    | 3     |          | 0.000 | 0     |          |      |          |      |      |  |
| file        | edi                  | it 1 | view fi  | ame   | bin      | zoon  | n sc  | ale c    | olor | region   | WCS  | help |  |
| 0           | pen                  |      | save     |       | head     | er    | pa    | ge setup |      | print    |      | exit |  |

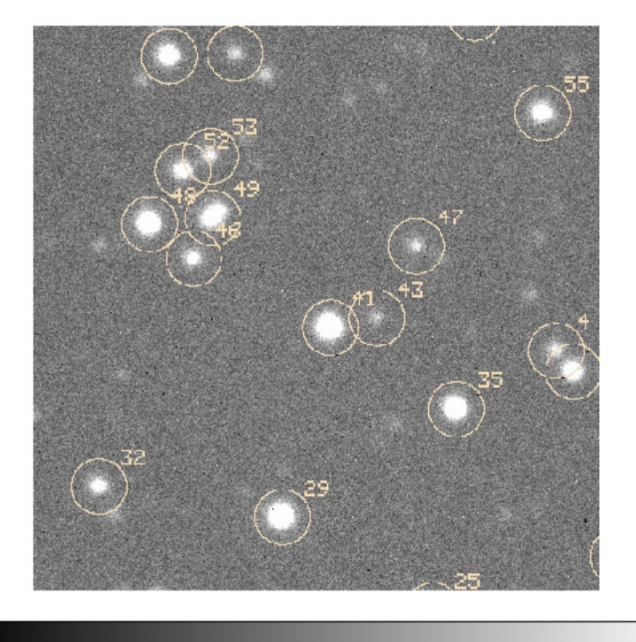

#### epar tvmark :go

| C | peliso                                                                                                    | i@octans:2/envs/iraf27/iraf _ 🗆 🛛                                                                                                    |
|---|----------------------------------------------------------------------------------------------------|----------------------------------------------------------------------------------------------------|
|   | Image Red<br>PACKAGE = tv<br>TASK = tvmark                                                                                                    | I R A F<br>uction and Analysis Facility                                                                                                    |
|   | <pre>frame =     coords =     coords =     coords =     (logfile=     (autolog= n     (outimag=     (deletio=     (command=     (mark = circl     (radii = 2     (lengths=     (font = raste     (color =     (label = ye     (number = n     (nxoffse=     (nyoffse=     (nyoffse=     (nyoffse=     (toleran= 1.     (interac= n     ))))))))))))))))))))))))))))))))</pre> | <ul> <li>Default frame number for display</li> <li>Input coordinate list</li> <li>Output log file</li> <li>Automatically log each marking command</li> <li>Output snapped image</li> <li>Output coordinate deletions list</li> <li>Image cursor: [x y wcs] key [cmd]</li> <li>The mark type</li> <li>Radii in image pixels of concentric circles</li> <li>Default font</li> <li>Carget state coordinates</li> <li>Number the marked coordinates</li> <li>X offset in display pixels of number</li> <li>X offset in display pixels of number</li> <li>Size of mark type point in display pixels</li> <li>Size of text and numbers in font units</li> <li>Tolerance for deleting coordinates in image pixels</li> </ul> |
| Γ | (mode = q                                                                                                    | 1)                                                                                                    |

#### tvmark is also useful to help us define the aperture, annulus, and dannulus

Aperture (<u>radii</u>): where the flux of the star will be measured. Usually ~2.5 x FWHM

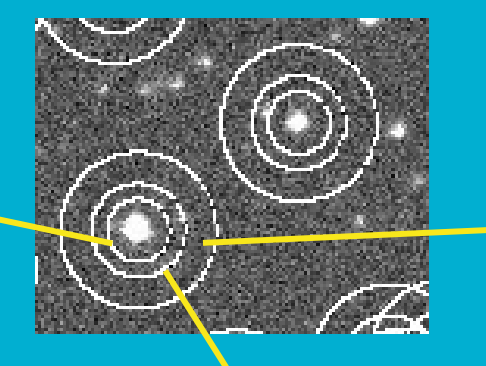

Dannulus: width of the ring to count the background. ~5-10 pixels

\* For a Gaussian distribution: FWHM =  $2.35\sigma$ 99.99% of the light is contained within  $4\sigma = 1.7FWHM$  Annulus (<u>radii</u>): distance at which to start counting the background. At least 2.5 x FWHM <u>~4 x FWHM in our example</u>

## DAOPHOT – epar phot

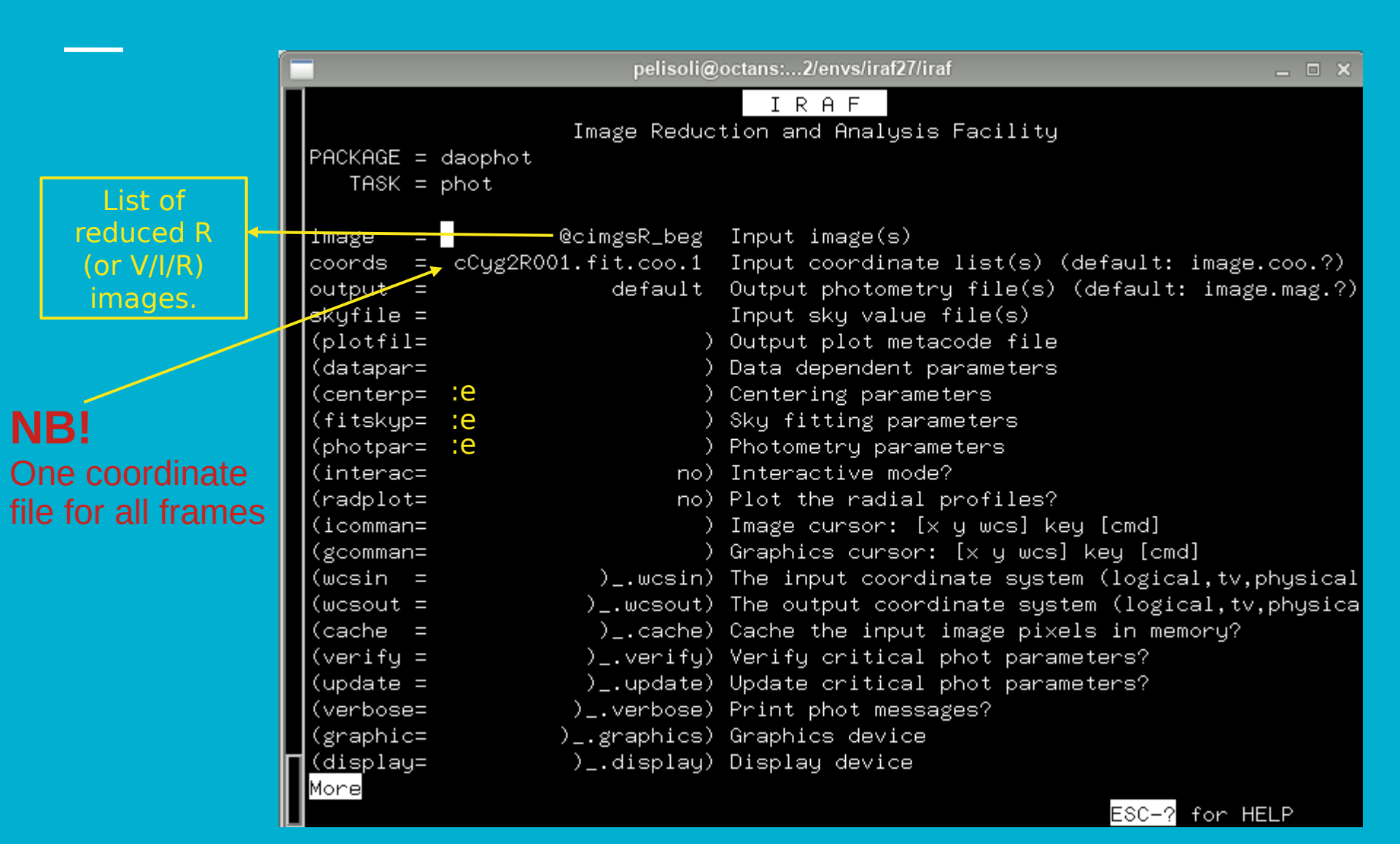

## **DAOPHOT** (centerpars)

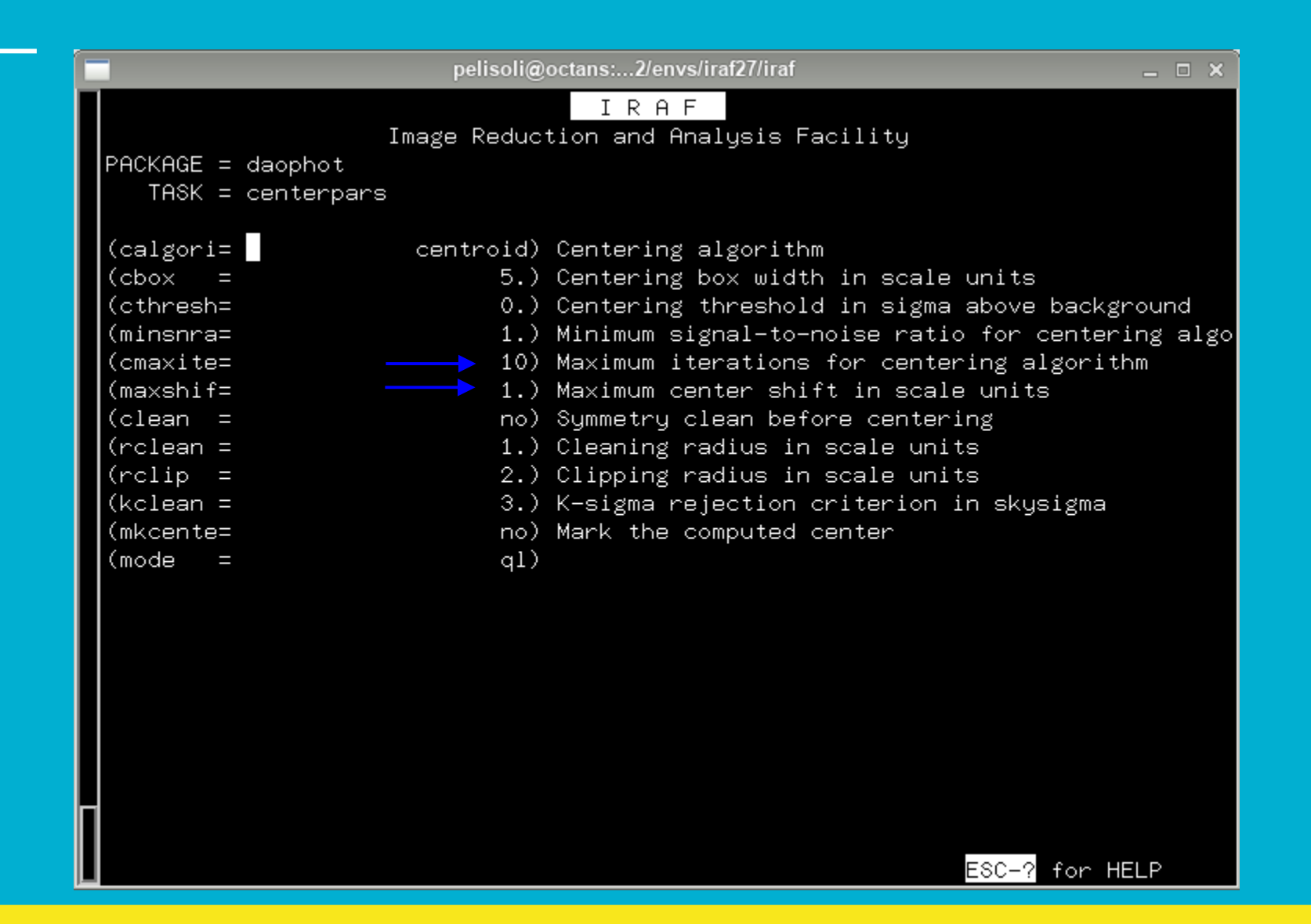

## **PHOT** (fitskypars)

Your data specific!

| pelisoli@         | octans:2/envs/iraf27/iraf _ 🗆 🗙                  |
|-------------------|--------------------------------------------------|
|                   | IRAF                                             |
| Image Reduc       | tion and Analysis Facility                       |
| PACKAGE = daophot |                                                  |
| TASK = fitskypars |                                                  |
|                   |                                                  |
| (salgori=mode)    | Sky fitting algorithm                            |
| (annulus= 15.)    | Inner radius of sky annulus in scale units       |
| (dannulu= 10.)    | Width of sky annulus in scale units              |
| (skyvalu= 415.)   | User sky value                                   |
| (smaxite= 20)     | Maximum number of sky fitting iterations         |
| (sloclip= 0.)     | Lower clipping factor in percent                 |
| (shiclip= 0.)     | Upper clipping factor in percent                 |
| (snrejec= 50)     | Maximum number of sky fitting rejection iteratio |
| (sloreje= 3.)     | Lower K-sigma rejection limit in sky sigma       |
| (shireje= 3.)     | Upper K-sigma rejection limit in sky sigma       |
| (khist = 3.)      | Half width of histogram in sky sigma             |
| (binsize= 0.1)    | Binsize of histogram in sky sigma                |
| (smooth = no)     | Boxcar smooth the histogram                      |
| (rgrow = 0.)      | Region growing radius in scale units             |
| (mksky = no)      | Mark sky annuli on the display                   |
| (mode = ql)       |                                                  |
|                   |                                                  |

## ΡΗΟΤ

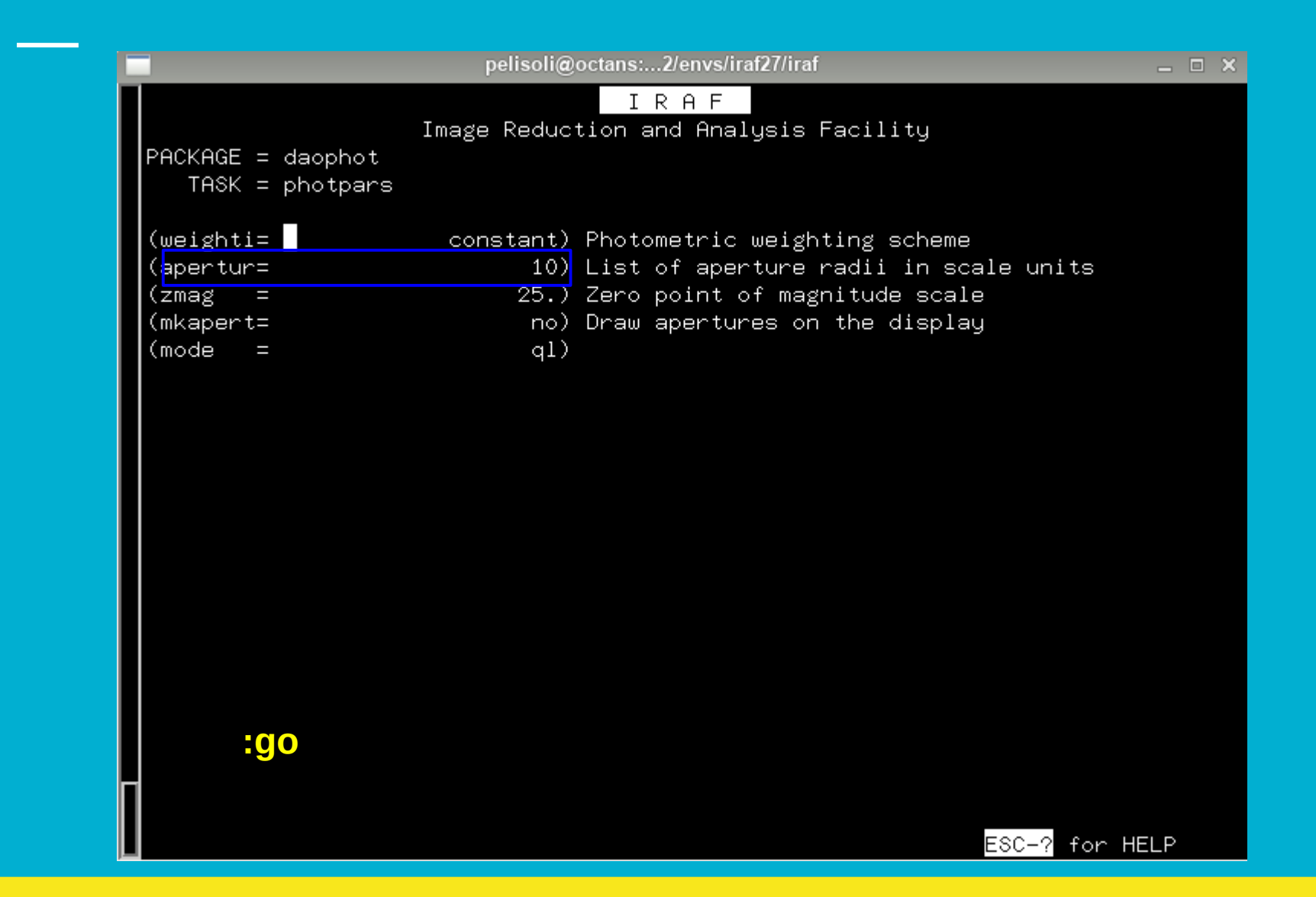

## **PHOT** (outputs)

 Text files:
 \*.fits.coo.1.mag.1 or \*mag.2 if done twice

IMPORTANT COLUMNS c4 = star ID c5 = x coordinate c6 = y coordinate c29 = magnitude c30 = magnitude error c28= flux.

| #<br>#N<br>#U<br>#F | IMAGE<br>imagename<br>%-23s | 2           | XINIT<br>pixels<br>%-10.3f | YINIT<br>pixels<br>%-10.3f | ID<br>##<br>%-6d | COORD<br>filer<br>%-23s | IS<br>name |        | LID<br>##<br>%-6d |
|---------------------|-----------------------------|-------------|----------------------------|----------------------------|------------------|-------------------------|------------|--------|-------------------|
| #N                  | YCENTER                     | YCENTER     | YSHTET                     | YSHTET                     | YEDD             | YEDD                    |            | CTED   | CEDDUD            |
| #11                 | nivala                      | nivala      | nivala                     | nivele                     | nivolo           | nivol                   | -          | ##     | CERROR            |
| #U                  | 9_14 2f                     | 9_11 2F     | aro ot<br>bryere           | a-0 3t<br>hryere           | aro ot<br>bryere | 9_15                    | .5<br>2f   | %_5d   | %_0c              |
| #1                  | & 14.0I                     | & 11.5T     | & 0.3T                     | A 0.01                     | & 0.0I           | & IJ.                   | 51         | ‰ Ju   | & JS              |
| #N                  | MSKY                        | STDEV       | ,                          | SSKEW                      |                  | NSKY                    | NSREJ      | SIER   | SERROR            |
| #U                  | counts                      | count       | s                          | counts                     |                  | npix                    | npix       | ##     | serrors           |
| #F                  | %-18.7g                     | %-15.       | .7g                        | %-15.7g                    |                  | %-7d                    | %-9d       | %-5d   | %-9s              |
| #                   | 0                           |             | 0                          | 0                          |                  |                         |            |        |                   |
| #N                  | ITIME                       | XAIRM       | IASS                       | IFILTER                    |                  |                         | OTIME      |        |                   |
| #U                  | timeunit                    | numbe       | er                         | name                       |                  |                         | timeuni    | t      |                   |
| #F                  | %-18.7g                     | %-15.       | .7g                        | %-23s                      |                  |                         | %-23s      |        |                   |
| #                   | 0                           |             | 0                          |                            |                  |                         |            |        |                   |
| #N                  | RAPERT                      | SUM         | AREA                       | FLU                        | Х                | MAG                     | MERR       | PIER   | PERROR            |
| #U                  | scale                       | counts      | pixels                     | cou                        | nts              | mag                     | mag        | ##     | perrors           |
| #F                  | %-12.2f                     | %-14.7g     | %-11.7                     | g %-1                      | 4.7g             | %-7                     | .3f %-6.3  | °%−5d  | %-9s              |
| #                   |                             |             |                            |                            |                  |                         |            |        |                   |
| c0ł                 | oject_3R                    | 2_0001.fits | 873.889                    | 2.343                      | 1                | c0bje                   | ct_3R_0    | 001.fi | ts.1              |
|                     | 873.612                     | 2.269       | -0.277                     | -0.074                     | 0.011            | 0.012                   | 2          | 102    | EdgeImage         |
|                     | 1672.762                    | 42.76       | 5828                       | 11.5639                    | 9                | 216                     | 10         | 0      | NoError           |
|                     | 1.                          | INDEF       |                            | R                          |                  |                         | 00:41:07   | 7.186  |                   |
|                     | 6.80                        | 0.          | ٥.                         | 0.                         |                  | IND                     | EF INDEF   | 301    | OffImage          |
| c0l                 | oject_3R                    | 2_0001.fits | 479.859                    | 4.346                      | 2                | c0b je                  | ct_3R_0    | 001.fi | ts.2              |
|                     | 479.975                     | 4.400       | 0.116                      | 0.054                      | 0.011            | 0.017                   |            | 0      | NoError           |
|                     | 1664.66                     | 45.23       | 3207                       | 25.3954                    | 3                | 216                     | 33         | 0      | NoError           |
|                     | 1.                          | TNDEE       |                            | R                          |                  |                         | 00-41-0    | 7.186  |                   |

#### Make a list of photometry files: Is \*R\*mag.1 > Rmag\_files

txdump @Vmag\_files fields=ID,XCENTER,YCENTER,FLUX,MAG,MERR > R\_mags

 Check the ID of your star and of a few comparison stars with tvmark.
 https://aladin.u-strasbg.fr/Al adinLite/ might be useful to help identify your star.
 Comparison stars are needed to remove background variations from the light curve.

| X SAOImage ds             | 9            |            |              | —            |          |
|---------------------------|--------------|------------|--------------|--------------|----------|
| File Edit View            | Frame Bin    | Zoom Scale | Color Region | WCS Analysis | Help     |
| File cf20220902000033.fit |              |            |              |              |          |
| Object                    | TIC467187065 |            |              |              |          |
| Value                     |              |            |              |              |          |
| WCS                       |              |            |              |              |          |
| Physical X                |              | Y          |              |              |          |
| Image X                   |              | Y          |              | 100          |          |
| Frame 1 x                 | 0.833        | 0.000      | 0            |              |          |
| file edit y               | view frame   | bin zoor   | n scale col  | or region    | wcs help |
| open                      | save         | header     | page setup   | print        | exit     |

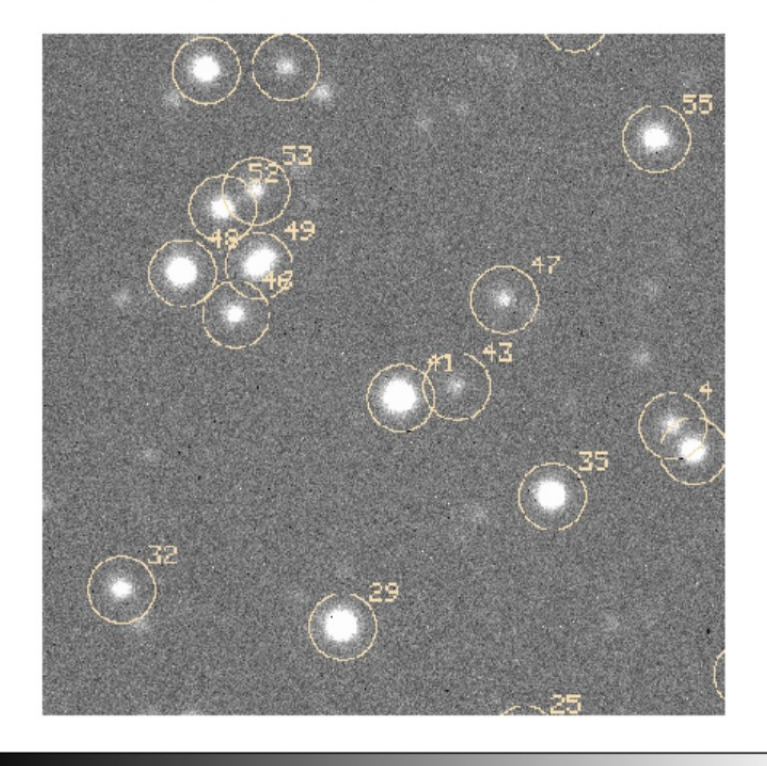

109

131

# **Photometry** (more *massaging* of text <u>fil</u>es)

Copy the photometry of the star and each comparison into separate files.

! awk '{if (\$1==41) print;}' R\_mags > R\_star
! awk '{if (\$1==43) print;}' R\_mags > R\_comp1
! awk '{if (\$1==55) print;}' R\_mags > R\_comp2
! awk '{if (\$1==29) print;}' R\_mags > R\_comp3
! awk '{if (\$1==32) print;}' R\_mags > R\_comp4

(Replace with correct Ids)

Plot these files using the provided code: 'plot\_mag\_files.py'

#### **Photometry – shifting images**

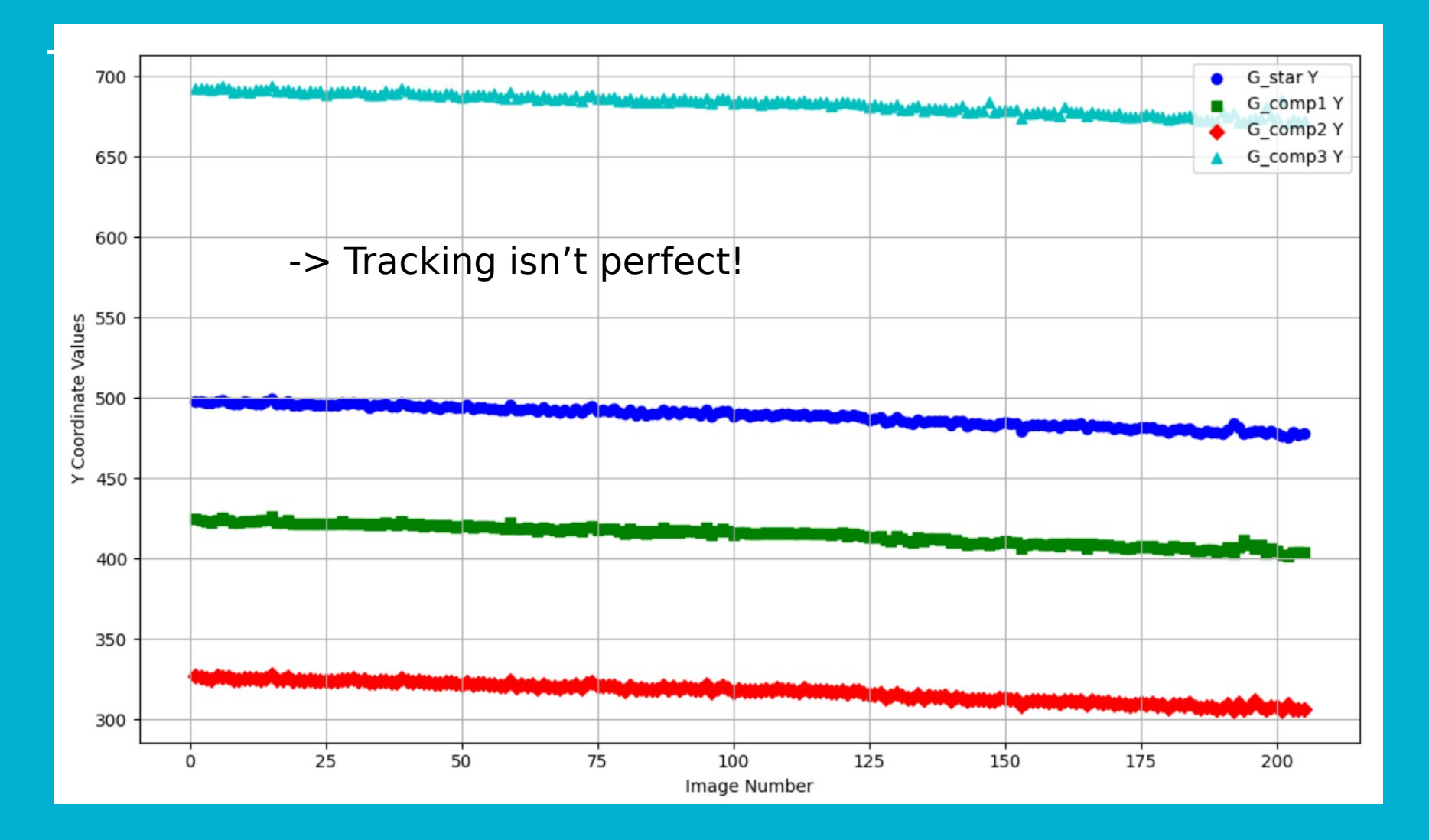

#### **Photometry - magnitudes**

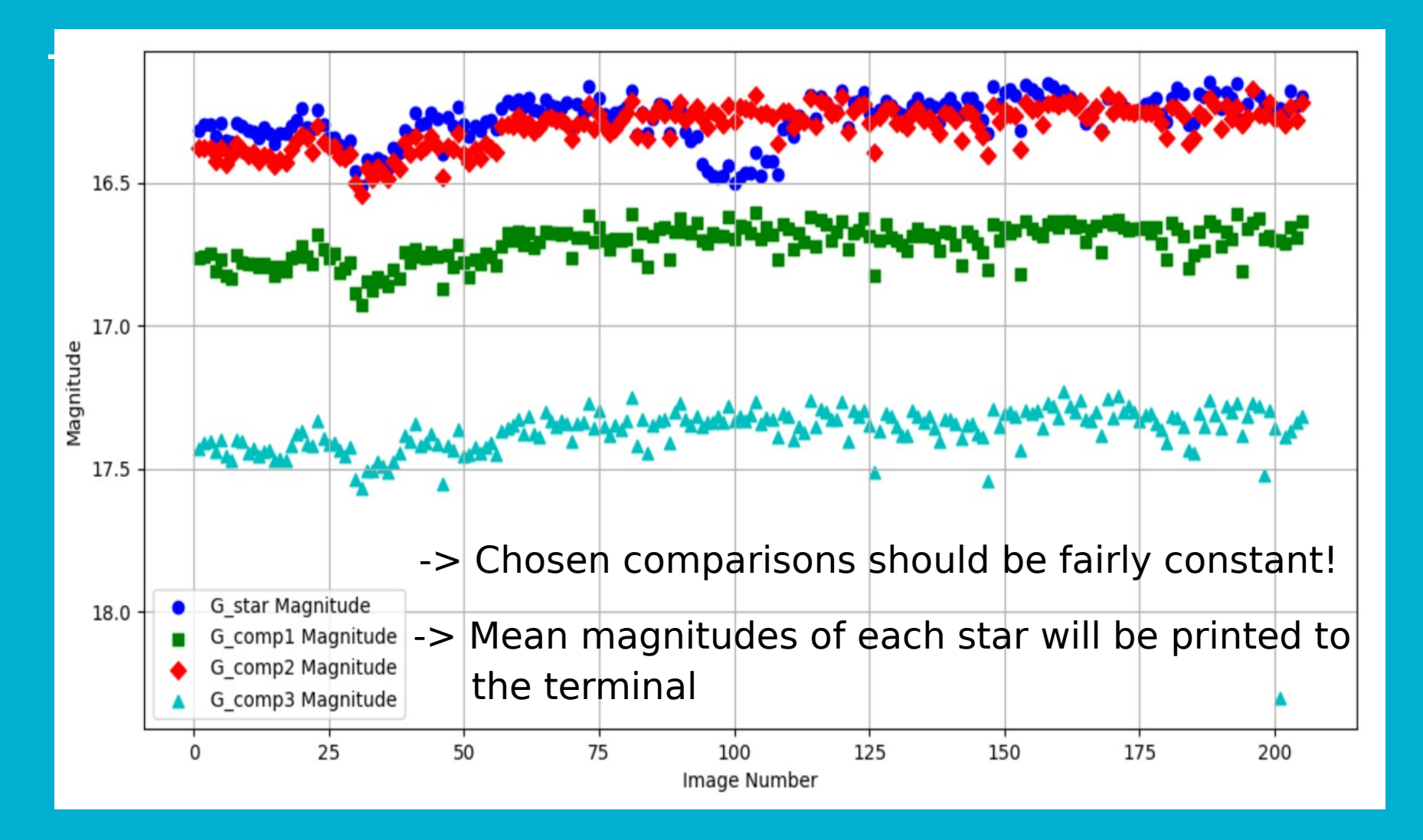

#### **Building the light curve**

RA and DEC in a format 279.8767083356 (18h:39m:30.4s) -5.902749998734 (-5d:54m:09.8s)

- To turn our measurements into a light curve, we need the times for each observation. We will use the task setid to obtain that.
- The headers of our images are missing one important information: coordinates (RA, DEC, Epoch). Use the task hedit to add those to all images.

| E |          |          | pelisoli@c   | octans:2/envs/iraf27/iraf           | _ = × |
|---|----------|----------|--------------|-------------------------------------|-------|
|   |          |          |              | IRAF                                |       |
|   |          |          | Image Reduct | ion and Analysis Facility.          |       |
|   | PACKAGE  | = imutil |              |                                     |       |
|   | TASK     | = hedit  |              |                                     |       |
|   |          | _        |              |                                     |       |
|   | images   | =        | @Rimgs       | images to be edited                 |       |
|   | fields   | =        | EPOCH        | fields to be edited                 |       |
|   | value    | =        | 2000         | value expression                    |       |
|   | (add     | =        | yes)         | add rather than edit fields         |       |
|   | (addonly | J=       | no)          | add only if field does not exist    |       |
|   | (delete  | =        | no)          | delete rather than edit fields      |       |
|   | (verify  | =        | no)          | verify each edit operation          |       |
|   | (show    | =        | yes)         | print record of each edit operation |       |
|   | (update  | =        | yes)         | enable updating of the image header |       |
|   | (mode    | =        | q1)          |                                     |       |
| П |          |          |              |                                     |       |

#### **Building the light curve**

 We also need to set the observatory parameters to be used for setjd. We do that with the task observatory:

| xgcerm                                                                                                    |                                                                                                    |                                                                                                    |  |
|----------------------------------------------------------------------------------------------------|----------------------------------------------------------------------------------------------------|----------------------------------------------------------------------------------------------------|--|
| I R A F<br>uction and Analysis Fa                                                                                                    | Image Reduc<br>bao<br>bservatory                                                                     | IRAF<br>Image Reduction and Analysis Facility<br>noao<br>observatory                                                                                                    |  |
| t Command (set list i                                                                                                    | set                                                                                                  | set Command (set list images)                                                                                                    |  |
| Observatory to set,                                                                                                    |                                                                                                    | Observatory to set, list, or image default                                                                                                    |  |
| List of images                                                                                                    |                                                                                                    | List of images                                                                                                    |  |
| o) Verbose output?                                                                                                    | no)                                                                                                  | no) ¥erbose output?                                                                                                    |  |
| <ul> <li>v) Observatory identif</li> <li>) Observatory name</li> <li>4) Observatory longitu</li> <li>6) Observatory latitud</li> <li>.) Observatory altitud</li> <li>.) Observatory time zo</li> <li>Observatory identif</li> </ul>                                                                                                    | ondrejov)<br>)<br>14.78364)<br>49.910556)<br>528.)<br>-1.)<br>ql)                                    | ondrejov) Observatory identification<br>) Observatory name<br>14.78364) Observatory longitude (degrees)<br>49.910556) Observatory latitude (degrees)<br>528.) Observatory altitude (meters)<br>-1.) Observatory time zone<br>Observatory identification<br>ql)                                                                                                    |  |
| <ul> <li>t Command (set]listli</li> <li>Observatory to set,</li> <li>List of images</li> <li>o) Verbose output?</li> <li>v) Observatory identif</li> <li>Observatory name</li> <li>4) Observatory longitu</li> <li>6) Observatory latitud</li> <li>.) Observatory altitud</li> <li>.) Observatory time zo</li> <li>Observatory identif</li> </ul> | pao<br>pservatory<br>set<br>no)<br>ondrejov)<br>)<br>14.78364)<br>49.910556)<br>528.)<br>-1.)<br>ql) | noao<br>observatory<br>set Command (set list images)<br>Observatory to set, list, or image default<br>List of images<br>no) Verbose output?<br>ondrejov) Observatory identification<br>) Observatory name<br>14.78364) Observatory longitude (degrees)<br>49.910556) Observatory latitude (degrees)<br>528.) Observatory altitude (meters)<br>-1.) Observatory time zone<br>Observatory identification<br>ql) |  |

#### Exit "ctrl+d" or ":go"

## Building the light curve (setjd)

het: McDonald Observatory - Hobby-Eberly Telescope jcdo: Jack C. Davis Observatory, Western Nevada College lno: Langkawi National Observatory obspars: Use parameters from OBSERVATORY task

Observatory identification (ondrejov):

|    |                    | penson@        |                                        |                        |
|----|--------------------|----------------|----------------------------------------|------------------------|
|    |                    | Image Reduc    | I R A F<br>tion and Analusis Facility  |                        |
|    | PACKAGE = onedspec |                |                                        |                        |
|    | TASK = setjd       |                |                                        |                        |
|    | imadae -           | <b>O</b> Pimae | Imadae                                 | Hold down the enter    |
|    | images -           | ekimgs         | Images<br>Obernustanus of obernustica  |                        |
|    | (observa=          | opspars)       | upservatory of opservation             | key until all images   |
|    | (date =            | date-obs/      | Date of observation keyword            | itey antii air intages |
|    | (time =            | ut)            | lime of observation keyword            | have been done.        |
|    | (exposur=          | exptime)       | Exposure time keyword                  |                        |
|    | (ra =              | ra)            | Right ascension (hours) keyword        |                        |
|    | (dec =             | dec)           | Declination (degrees) keyword          |                        |
|    | (epoch =           | epoch)         | Epoch (years) keyword                  |                        |
|    |                    |                |                                        |                        |
|    | (jd =              | jd)            | Output Julian date keyword             |                        |
|    | (hjd =             | hjd)           | Output Helocentric Julian date keyword |                        |
|    | (ljd =             | ljd)           | Output local Julian date keyword       |                        |
|    |                    |                |                                        |                        |
|    | (utdate =          | yes)           | Is observation date UT?                |                        |
|    | (uttime =          | yes)           | Is observation time UT?                |                        |
|    | (listonl=          | no)            | List only without modifying images?    |                        |
|    | (mode =            | ql)            |                                        |                        |
|    |                    |                |                                        |                        |
|    |                    |                |                                        |                        |
|    |                    |                |                                        |                        |
| Ir |                    |                |                                        |                        |

ESC-? for HELP

#### setjd > R\_jd (R\_jd is an output file. Check it!)

#### **Building the light curve** Check your column numbers! Might be different.

To do differential photometry, we need to normalise the magnitudes of the star and of the comparison stars. First, check what is the average magnitude (6th column):

All the following commands have been compiled in 'process\_lightcurve.sh'!

(5: mag column, 6: mag error column)

Repeat that for all the comparison stars, and combine them into one file:

! paste mag\_comp1 mag\_comp2 mag\_comp3 mag\_comp4 > all\_comp

 Average the comparison stars:
 ! awk '{printf "%7.4f %6.4f\n", (\$1+\$3+\$5+\$7)/4.0, sqrt(\$2\*\$2+\$4\*\$4+ \$6\*\$6+\$8\*\$8)}' all\_comp > mag\_comp

#### **Building the light curve** Check your column numbers! Might be different.

 To do differential photometry, we need to normalise the magnitudes of the star and of the comparison stars. First, check what is the average magnitude (6th column):

! awk '{sum+=\$5;n++} END {print sum/n;}' R\_star

| Then subtract it from each value:         | replace with calculated |  |  |
|-------------------------------------------|-------------------------|--|--|
| average                                   | <b>→</b>                |  |  |
| l awk '{printf "%7.4f %6.4f\n", \$5-18.75 | <b>29, \$6}'</b>        |  |  |
| ( <b>5</b> : mag column, <b>6</b> : mag e | rror column)            |  |  |

 Repeat that for all the comparison stars, and combine them into one file:

! paste mag\_comp1 mag\_comp2 mag\_comp3 mag\_comp4 > all\_comp

 Average the comparison stars:
 ! awk '{printf "%7.4f %6.4f\n", (\$1+\$3+\$5+\$7)/4.0, sqrt(\$2\*\$2+\$4\*\$4+ \$6\*\$6+\$8\*\$8)}' all\_comp > mag\_comp

#### **Building the light curve**

Combine the magnitudes of the star and the comparison magnitude:
 l paste mag\_star mag\_comp > comb\_mag

Subtract the comparison from the star to remove background variations:
 awk '{printf "%7.4f %6.4f\n", (\$1-\$3), sqrt(\$2\*\$2+\$4\*\$4)}' comb\_mag
 > diff\_mag

 Select the column containing the Heliocentric Julian Date from the file created with setjd:

#### \_awk '!/#/ {print \$3}' R\_jd > R\_hjd

(Type this in a regular terminal. Does not work in IRAF)

Combine that with the magnitude to obtain the lightcurve:
 l paste R\_hjd diff\_mag > R\_lightcurve

Voilà! Now you have a light curve.

Repeat the same for the other filter.

#### Light curve – ta da!

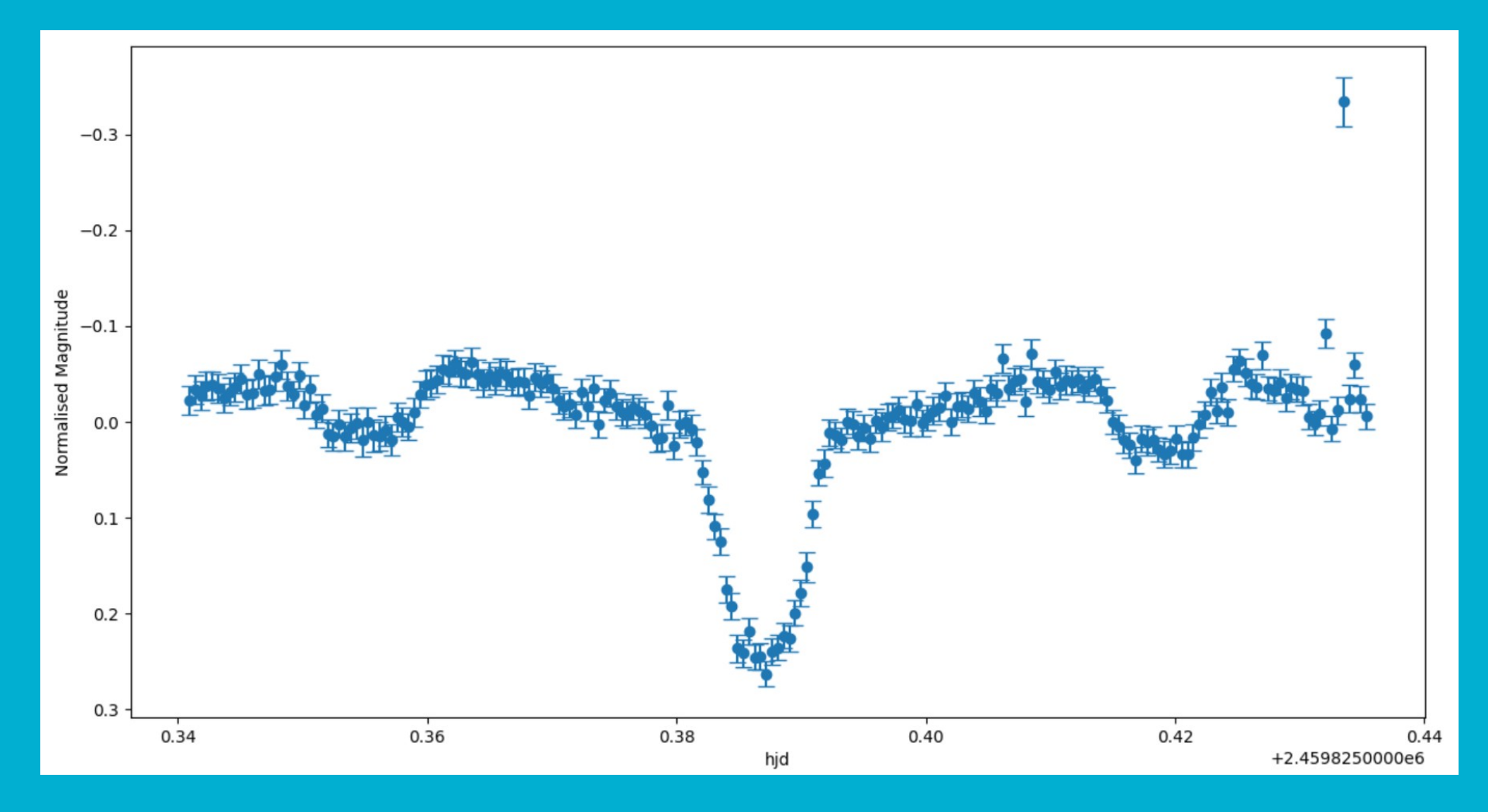

#### **Photometry – summary**

- Create master files for bias, flat, and dark (zerocombine, — flatcombine, darkcombine).
  - Reduce the science images using ccdproc.
  - Measure sky and FWHM with imexamine.
  - Use the dask daofind to find the stars; do not forget to change the datapars according to your measurements, and set the threshold in findpars.
  - Use the task phot to do the photometry; do not forget to update centerpars, fitskypars and photpars.
  - Check ID for your star and comparison stars using display and tymark.
  - Inspect the coordinates for the star and comparison stars to guarantee there was no misidentification.
  - Inspect the magnitudes of the comparison stars; they should be fairly constant.
  - Use observatory and setjd to obtain the times of observation.
  - Paste the times and differential magnitude (star averaged comparison) into one file to obtain the light curve.